# 具有多個串列介面的背對背路由器上的多鏈路 PPP

```
目錄
```

簡介 必要條件 需求 採用元件 相關產品 慣例 設定 網路圖表 組態 範例 1:介面撥號器 驗證範例1 疑難排解範例1 範例2:虛擬模板 驗證範例2 疑難排解範例2 相關資訊

## <u>簡介</u>

在某些環境中,可能需要捆綁串列鏈路以充當單個聚合頻寬。本文檔介紹如何配置Cisco 2503接入 伺服器,以便使用兩種不同的方法捆綁兩個串列介面:

- <u>介面撥號器</u>
- <u>虛擬模板</u>

這些配置可用於通過租用線路連線的路由器,或者配置了撥號的通道服務單元或資料服務單元 (CSU/DSU)或ISDN終端介面卡(TA)的路由器。(尚未將思科路由器配置為撥打電話號碼。) 您可 以根據需要為此配置新增其他功能。

## <u>必要條件</u>

### <u>需求</u>

本文件沒有特定需求。

<u>採用元件</u>

本文中的資訊係根據以下軟體和硬體版本:

• 思科2503路由器

• Cisco IOS®軟體版本12.2(7b)

本文中的資訊是根據特定實驗室環境內的裝置所建立。文中使用到的所有裝置皆從已清除(預設))的組態來啟動。如果您的網路正在作用,請確保您已瞭解任何指令可能造成的影響。

### <u>相關產品</u>

此配置可用於任何兩台各具有兩個WAN串列介面的路由器。您可以使用WIC-1T、WIC-2T或固定WAN串列介面。

### <u>慣例</u>

如需文件慣例的詳細資訊,請參閱<u>思科技術提示慣例</u>。

## 設定

本節提供用於設定本文件中所述功能的資訊。

**注意:**要查詢有關本文檔中使用的命令的其他資訊,請使用<u>命令查詢工具(僅限註</u>冊客戶)。

#### 網路圖表

本檔案會使用以下網路設定:

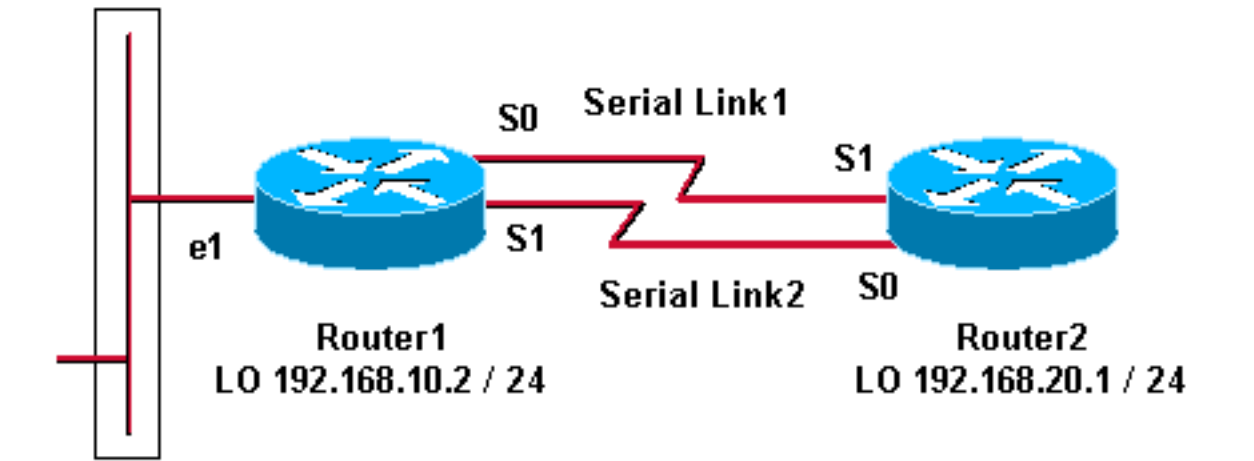

## <u> 組態</u>

此配置已在Cisco 2500系列路由器上使用Cisco IOS軟體版本12.2(7b)進行測試。相同的配置概念同 樣適用於類似的路由器拓撲或其他Cisco IOS軟體版本。

#### <u>範例 1:介面撥號器</u>

Router1

### • <u>Router2</u> <u>範例 2:虛擬模板</u>

- <u>Router1</u>
- <u>Router2</u>

## 範例 1: 介面撥號器

| Router1 - Cisco 2503                                                                                                    |
|----------------------------------------------------------------------------------------------------|
|                                                                                                    |
| Current configuration:                                                                                                    |
| version 12.2                                                                                                    |
|                                                                                                    |
| hostname Router1                                                                                                    |
|                                                                                                    |
| username Router2 password 0 abc<br>! This local username and password pair is used for<br>PPP Challenge ! Handshake Authentication Protocol<br>(CHAP) authentication. ip subnet-zero no ip domain-<br>lookup ! ! interface Loopback0 ip address 192.168.10.2<br>255.255.255.0 ! The loopback address is used by<br>interface dialer 1. ! ! interface Serial0 no ip address<br>encapsulation ppp dialer in-band dialer rotary-group 1<br>! Interface Serial0 is a member of rotary-group 1. !-<br>The rotary group configuration is in interface dialer<br>1. no fair-queue pulse-time 1 ! interface Serial1 no ip<br>address encapsulation ppp dialer in-band dialer rotary-<br>group 1 no fair-queue pulse-time 1 ! interface Dialer1<br>! This is the configuration for rotary-group 1. !<br>The dialer interface number must exactly match the<br>rotary group number. ip unnumbered Loopback0<br>encapsulation ppp dialer in-band dialer idle-timeout 300<br>dialer map ip 192.168.20.1 name Router2 broadcast dialer<br>load-threshold 2 either dialer-group 1 ! Apply<br>interesting traffic definition from dialer-list 1. no<br>fair-queue ppp authentication chap ppp direction callout<br>! This is a hidden command; see the Notes section for<br>more information. ppp multilink ! Allow multilink for<br>the dialer profile. ! Without this command, multilink<br>is NOT negotiated. ! ip classless ip route 192.168.20.1<br>255.255.255.255 Dialer1 dialer-list 1 protocol ip permit<br>! The dialer-list defines the interesting traffic. !<br>line con 0 line aux 0 transport input all line vty 0 4 |
| Deutero Cieco 2502                                                                                                    |
|                                                                                                    |
| Current configuration:<br>version 12.2<br>hostname Router2<br>!<br>!<br>username Router1 password 0 abc<br>ip subnet-zero                                                                                                    |
| no ip domain-lookup<br>!<br>!                                                                                                    |

interface Loopback0 ip address 192.168.20.1 255.255.255.0

ļ

```
interface Serial0
no ip address
 encapsulation ppp
dialer in-band
 dialer rotary-group 1
no fair-queue
 clockrate 56000
pulse-time 1
!
interface Serial1
no ip address
 encapsulation ppp
dialer in-band
dialer rotary-group 1
no fair-queue
 clockrate 56000
pulse-time 1
!
1
interface Dialer1
ip unnumbered Loopback0
 encapsulation ppp
dialer in-band
 dialer idle-timeout 999
dialer map ip 192.168.10.2 name Router1 broadcast
dialer load-threshold 2 either
dialer-group 1
no fair-queue
no cdp enable
ppp authentication chap
ppp multilink
!
ip classless
ip route 192.168.10.2 255.255.255.255 Dialer1
!
dialer-list 1 protocol ip permit
!
line con 0
line aux 0
line vty 0 4
!
end
```

#### <u>範例1備註</u>

ppp direction callout命令是一個隱藏命令,當路由器不清楚是誰撥號時(當背對背連線或通過租用 線路連線時,以及CSU/DSU或ISDN TA配置為撥號時),該命令會被使用。 也可使用ppp direction callin命令。使用以下任一命令。

- 對於本地路由器,請使用ppp direction callout。
- 對於遠端路由器,請使用ppp direction callin。

如果不使用此命令,路由器將連線一段時間,然後斷開連線。

上述配置描述了兩台路由器(Router1和Router2),它們有兩個串列介面捆綁在一起,用作單個聚 合頻寬。在兩台路由器上,使用ip unnumbered loopback0配置了interface loopback並將其與 interface dialer整合。兩個串列介面都配置為無IP地址。物理介面Serial0和Serial1配置了dialer rotary-group,並與單個邏輯介面撥號器關聯。 Dialer-list 1定義相關流量,進而觸發介面dialer 1上的**dialer-group 1**命令來啟動鏈路。兩台路由器上 定義的撥號器map語句將介面撥號器1對映到對等路由器IP地址,定義的主機名用於CHAP身份驗證 。定義的靜態路由將流量路由到目的地。

ppp authentication chap命令啟用PPP協商。dialer load-threshold命令設定觸發第二串列線路的負載。已配置ppp multilink和dialer rotary-group命令,以便可以將兩個串列介面捆綁在一起,作為一個虛擬接入介面用於聚合頻寬。ppp direction callout命令確定在PPP協商和CHAP身份驗證期間哪一端必須做出標註。

### <u>驗證範例1</u>

本節提供的資訊可用於確認您的組態是否正常運作。

<u>輸出直譯器工具</u>(僅供<u>註冊</u>客戶使用)支援某些**show**命令,此工具可讓您檢視<u>show</u>命令輸出的分析。

#### Router1# show ppp multilink

```
Virtual-Access1, bundle name is Router2
Bundle up for 00:01:05
Dialer interface is Dialer1
0 lost fragments, 0 reordered, 0 unassigned
0 discarded, 0 lost received, 1/255 load
0x0 received sequence, 0x0 sent sequence
Member links: 2 (max not set, min not set)
Serial0, since 00:01:05, no frags rcvd
Serial1, since 00:01:05, no frags rcvd
```

#### Router2# show ppp multilink

Virtual-Access1, bundle name is Router1
Bundle up for 00:03:25
Dialer interface is Dialer1
0 lost fragments, 0 reordered, 0 unassigned
0 discarded, 0 lost received, 1/255 load
0x0 received sequence, 0x0 sent sequence
Member links: 2 (max not set, min not set)
Serial1, since 00:03:25, no frags rcvd
Serial0, since 00:03:25, no frags rcvd

#### 疑難排解範例1

本節提供的資訊可用於對組態進行疑難排解。

<u>輸出直譯器工具(</u>僅供<u>註冊</u>客戶使用)支援某些**show**命令,此工具可讓您檢視<u>show</u>命令輸出的分析。

注意:發出debug命令之前,請參閱<u>有關Debug命令的重要資訊</u>。

#### <u>debug指令</u>

在Router1上,debug ppp authentication命令顯示CHAP成功。

May 8 17:52:19: Sel PPP: Using configured call direction
May 8 17:52:19: Sel PPP: Treating connection as a callout
May 8 17:52:19: Sel CHAP: O CHALLENGE id 135 len 28 from "Router1"
May 8 17:52:19: Sel CHAP: O CHALLENGE id 135 len 28 from "Router1"
May 8 17:52:19: Sel CHAP: I CHALLENGE id 134 len 28 from "Router2"

```
Current configuration
1
version 12.2
1
hostname Router1
!
1
username Router2 password 0 abc
ip subnet-zero
no ip domain-lookup
1
multilink virtual-template 1
!--- Applies the virtual interface template to the
multilink bundle. interface Loopback0 ip address
192.168.10.2 255.255.255.0 !--- The loopback address is
used by virtual-template 1. interface Virtual-Template1
!--- Interface virtual-template is a logical interface
that creates !--- virtual access interfaces dynamically
and applies them to !--- physical serial interfaces. ip
unnumbered Loopback0 !--- Always unnumber the virtual-
template to an UP interface. !--- Do not assign a static
IP. ppp authentication chap ppp multilink !--- Enables
multilink PPP on the virtual-template interface.
interface SerialO no ip address encapsulation ppp pulse-
time 1 ppp multilink ! interface Serial1 no ip address
encapsulation ppp pulse-time 1 ppp multilink ! ! ip
classless ! line con 0 line aux 0 transport input all
```

## <u>範例 2:虛擬模板</u> Router1 - Cisco 2503

```
5d02h: %LINK-3-UPDOWN: Interface Serial0, changed state to up
5d02h: Se0 PPP: Treating connection as a callin
5d02h: Se0 CHAP: O CHALLENGE id 132 len 28 from "Router2"
5d02h: Se0 CHAP: I CHALLENGE id 133 len 28 from "Router1"
5d02h: Se0 CHAP: Waiting for peer to authenticate first
5d02h: Se0 CHAP: I RESPONSE id 132 len 28 from "Router1"
5d02h: Se0 CHAP: O SUCCESS id 132 len 4
5d02h: Se0 CHAP: O SUCCESS id 132 len 4
5d02h: Se0 CHAP: O RESPONSE id 133 len 28 from "Router2"
5d02h: Se0 CHAP: O RESPONSE id 133 len 28 from "Router2"
5d02h: Se0 CHAP: I SUCCESS id 133 len 4
5d02h: Se0 CHAP: I SUCCESS id 133 len 4
```

```
5d05h: %LINEPROTO-5-UPDOWN: Line protocol on Interface SerialO, changed state to up
5d05h: %LINEPROTO-5-UPDOWN: Line protocol on Interface Serial1, changed state to up
在Router2上, debug ppp authentication命令顯示「Waiting for peer......"
```

```
May 8 17:52:19: Se0 CHAP: O RESPONSE id 134 len 28 from "Router1"
May 8 17:52:19: Se1 CHAP: I CHALLENGE id 134 len 28 from "Router2"
May 8 17:52:19: Se1 CHAP: O RESPONSE id 134 len 28 from "Router1"
May 8 17:52:19: Se0 CHAP: I SUCCESS id 134 len 4
May 8 17:52:19: Se0 CHAP: I RESPONSE id 135 len 28 from "Router2"
May 8 17:52:19: Se0 CHAP: O SUCCESS id 135 len 4
May 8 17:52:19: Se1 CHAP: I SUCCESS id 134 len 4
May 8 17:52:19: Se1 CHAP: I RESPONSE id 135 len 28 from "Router2"
May 8 17:52:19: Se1 CHAP: I RESPONSE id 135 len 28 from "Router2"
May 8 17:52:19: Se1 CHAP: I RESPONSE id 135 len 4
5d05h: %LINK-3-UPDOWN: Interface Virtual-Access1, changed state to up
May 8 17:52:19: Vil PPP: Using configured call direction
May 8 17:52:19: Vil PPP: Treating connection as a callout
5d05h: %LINEPROTO-5-UPDOWN: Line protocol on Interface Serial0, changed state to up
```

```
line vty 0 4 login ! end
Router2 - Cisco 2503
Current configuration :
!
version 12.2
!
hostname Router2
1
1
username Router1 password 0 abc
ip subnet-zero
no ip domain-lookup
!
multilink virtual-template 1
1
!
1
interface Loopback0
ip address 192.168.20.1 255.255.255.0
1
!
interface Virtual-Template1
ip unnumbered Loopback0
ppp authentication chap
ppp multilink
1
interface Serial0
no ip address
 encapsulation ppp
no fair-queue
clockrate 56000
pulse-time 1
ppp multilink
!
interface Serial1
no ip address
encapsulation ppp
no fair-queue
clockrate 56000
pulse-time 1
ppp multilink
!
1
ip classless
!
!
line con 0
line aux 0
line vty 0 4
!
end
```

上述配置描述了Router1和Router2上配置的虛擬模板。在本示例中,兩台路由器都配置了虛擬模板 。路由器是背對背連線的,多鏈路會話不會空閒出去。不需要靜態路由:主機路由在PPP協商後安 裝。

使用Cisco IOS軟體版本11.3或更高版本為PPP多鏈路使用虛擬模板。

virtual template命令動態建立虛擬訪問介面,並使用multilink virtual-template命令將它們應用到物理

串列介面。在介面虛擬模板中配置的引數(如ppp authentication chap)將應用於兩個串列介面。介面 虛擬模板中的ppp multilink命令將物理串列介面捆綁在一起,形成虛擬訪問以便聚合頻寬。

### <u>驗證範例2</u>

本節提供的資訊可用於確認您的組態是否正常運作。

#### <u>輸出直譯器工具(</u>僅供<u>註冊</u>客戶使用)支援某些**show**命令,此工具可讓您檢視<u>show</u>命令輸出的分析。

#### Router2# show ppp multilink

Virtual-Access1, bundle name is Router1

!--- Virtual Access interface used for the bundle Bundle up for 00:20:38 0 lost fragments, 0
reordered, 0 unassigned 0 discarded, 0 lost received, 1/255 load 0x0 received sequence, 0x0 sent
sequence Member links: 2 (max not set, min not set) Serial1, since 00:20:39, no frags rcvd
Serial0, since 00:20:39, no frags rcvd !--- Note that there are two links (Se 0 and Se1) in the
bundle

這些命令還可幫助:

- show ip route connected 檢視是否安裝了虛擬訪問的IP路由。
- show interface virtual-access x 檢查特定虛擬訪問介面的狀態。在上方範例中,虛擬存取介面編號為1。

### <u>疑難排解範例2</u>

本節提供的資訊可用於對組態進行疑難排解。

輸出直譯器工具(僅供註冊客戶使用)支援某些show命令,此工具可讓您檢視show命令輸出的分析。

注意:發出debug命令之前,請參閱<u>有關Debug命令的重要資訊</u>。

按如下方式配置全域性配置中的時間戳:

service timestamps debug datetime msec service timestamps log datetime msec

使用以下命令進行故障排除:

- debug ppp negotiation 檢視客戶端是否通過PPP協商。您還可以檢查哪些選項(回撥、多鏈 路PPP [MLP]等)以及哪些協定(IP、IPX等)是協商的。
- debug ppp authentication 檢視客戶端是否通過身份驗證。
- debug vtemplate 檢視使用的虛擬模板配置。
- debug vprofile 檢視哪些配置選項應用於虛擬訪問介面。

### <u>相關資訊</u>

- 配置傳統DDR集線器
- 使用撥號程式配置檔案配置對等DDR

- <u>撥號技術支援</u> <u>技術支援 Cisco Systems</u>